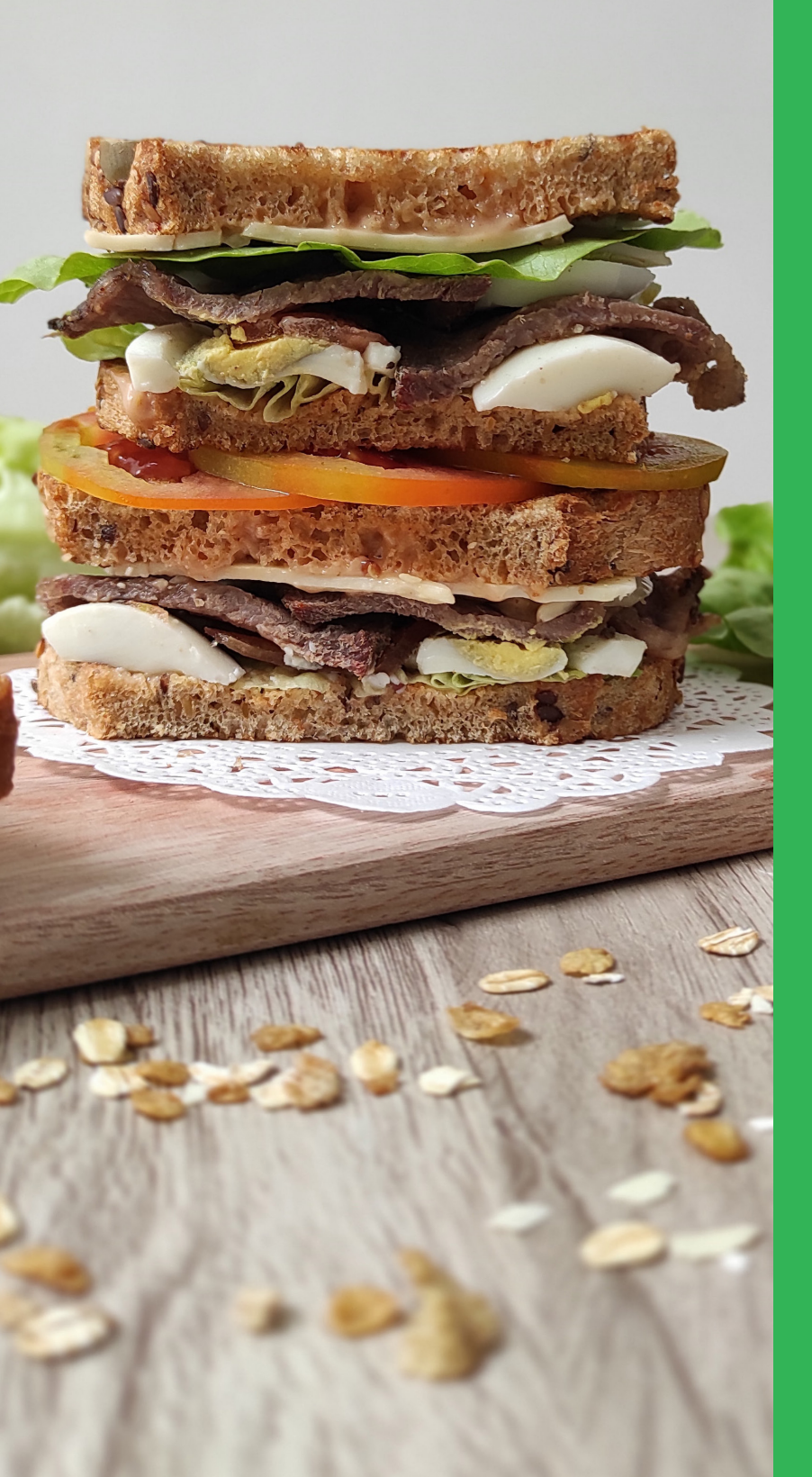

# THE KARRI HOW TO GUIDE FOR TUCKSHOPS

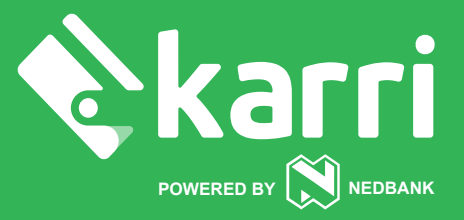

## How to download the Karri app.

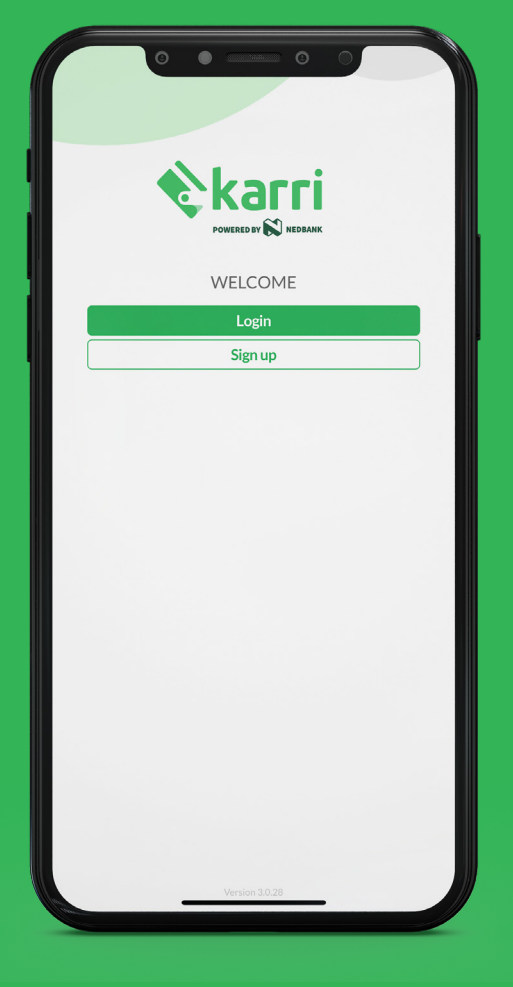

Download on the App Store

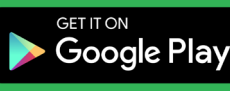

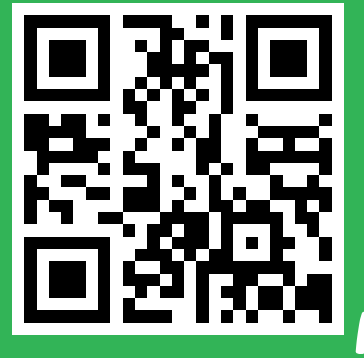

Scan me with your phone to download the app. -

Head over to the app store on your phone.
2. Download the Karri app.
3. Open the app and tap 'Sign up'.
4. Enter your email address, select your password and add a few personal details.

You will see any outstanding collections on the landing page. Pay for your collection by either adding a card or by topping up your wallet.

To update your card details or top up your wallet, click on your wallet, and select 'My Karri Wallet'. You can top up your wallet with your card or by using instant EFT i-Pay function to make payments.

#### **TOP TIPS**

Download the app as per the instructions to the above. Click on "Sign Up" and not "Login" You can use your school email address when adding your details. Create a safe password that you will not forget.

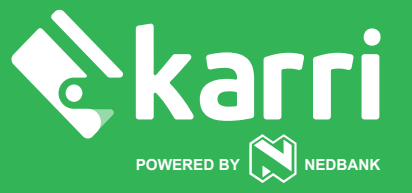

### How to pay for tuckshop purchases.

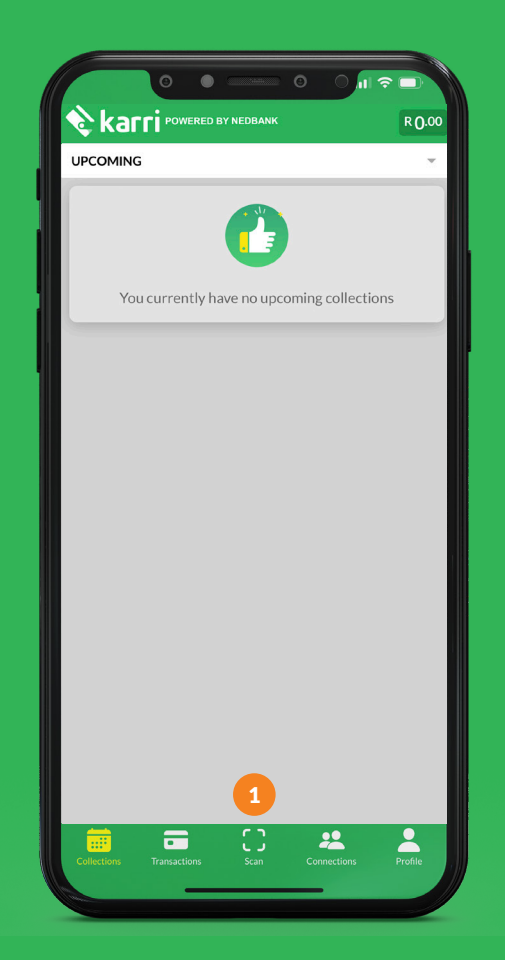

After signing up and adding your details click on the scan button highlighted in yellow on the left

Scan the QR code from your collections.

## How to load your payment method.

(PLEASE DO THIS AT HOME WITH YOUR PARENT'S PERMISSION)

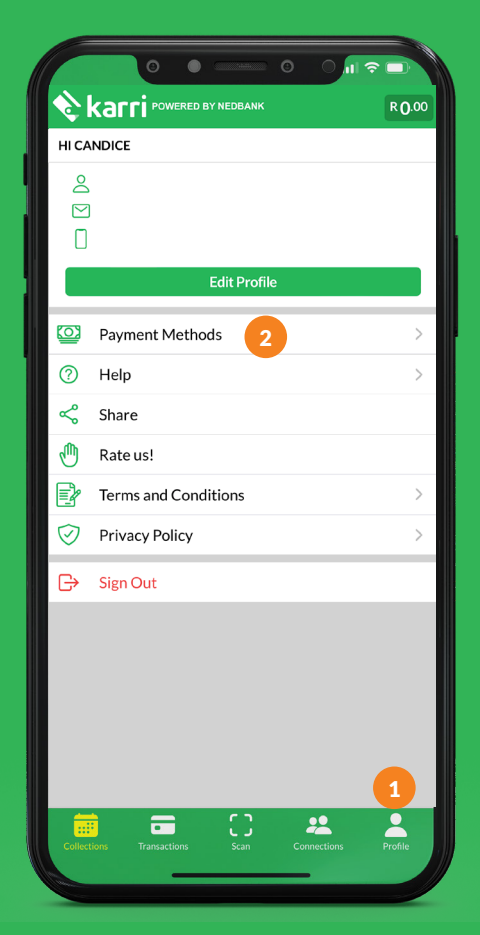

Click on profile
Click on payment methods

Olick on Add card and insert your card details.

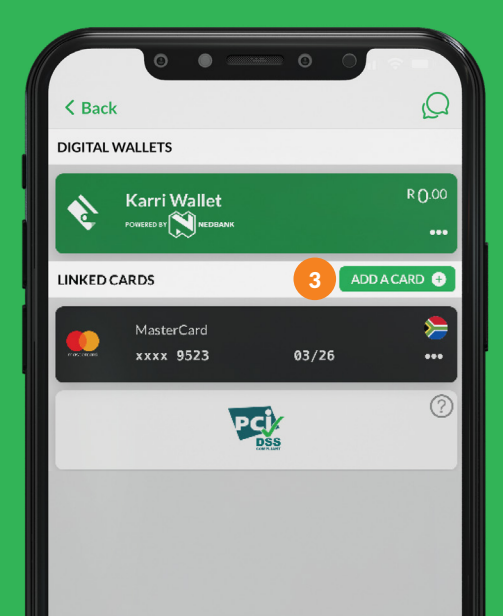

#### What if you dont have a bank card?

If you do not have a card, then your parent can add their card at home and pay money into your wallet.

Your parent can then delete the card again.

#### How to pay with the Karri App?

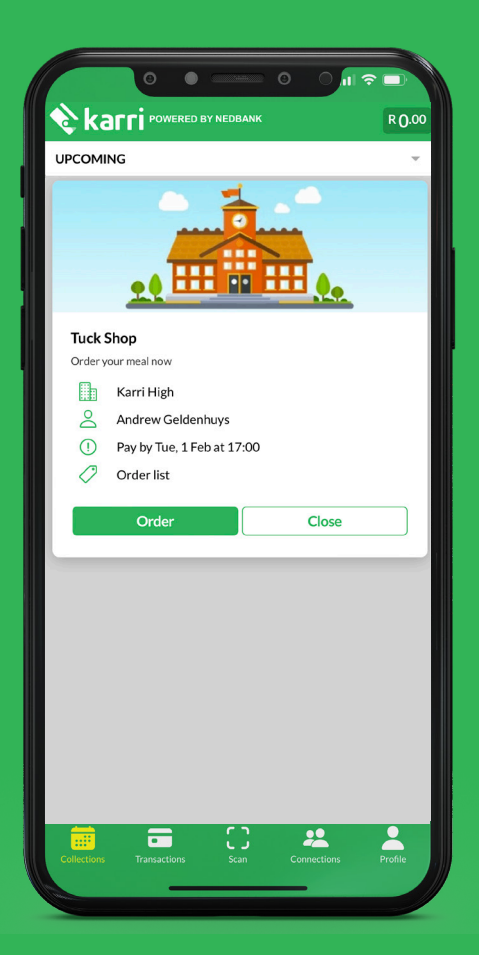

Your app is now loaded.

Each day click on the scan button and scan the daily QR code for the tuckshop.

Click on pay now.

🖪 Insert the amount to pay

5 Pay

Show the successful payment to the person serving you at the tuckshop.

You can now make purchases at the tuckshop and pay with the Karri app. This will avoid unnecessary queues and delays.

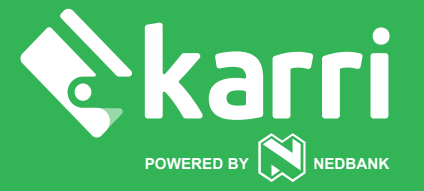

#### www.karri.co.za | support@karri.co.za | 021 300 1867